## HƯỚNG DẪN SỬ DỤNG CÔNG CỤ HỖ TRỢ

### THỐNG KÊ KIỂM KÊ TK TOOL

#### I. Giới thiệu chung

Đây là công cụ hỗ trợ thống kê, kiểm kê dành cho cấp xã, chạy trên nền desktop, không cần kết nối Internet người dùng vẫn có thể dùng được phần mềm.

Các bước thực hiện như sau:

- 1. Sử dụng công cụ để nhập dữ liệu thống kê, kiểm kê cho cấp xã.
- 2. Export dữ liệu đã nhập ra tệp \*.data.
- 3. Đăng nhập vào phần mềm TK online tại địa chỉ: tk.gdla.gov.vn bằng tài khoản tương ứng với cấp xã đó, Import dữ liệu từ tệp \*.data vào hệ thống.

Các cấp huyện, tỉnh sử dụng phần mềm TK online như bình thường.

#### II. Hướng dẫn chi tiết

#### 1. Chọn đơn vị hành chính

Sau khi kết nối CSDL thành công, phần mềm sẽ hiện ra 1 cửa sổ để ta chọn tỉnh, huyện, xã

| 🖳 Chọn đơn vị hành chính cấp xã |                  |          |  |  |  |  |  |  |  |  |  |
|---------------------------------|------------------|----------|--|--|--|--|--|--|--|--|--|
| Chọn tỉnh                       | Thành phố Hà Nội | <b>-</b> |  |  |  |  |  |  |  |  |  |
| Chọn huyện                      | Huyện Phúc Thọ   | •        |  |  |  |  |  |  |  |  |  |
| Chọn xã                         | Xã Hát Môn       | -        |  |  |  |  |  |  |  |  |  |
|                                 | Đồng ý Hủy bỏ    |          |  |  |  |  |  |  |  |  |  |
|                                 |                  |          |  |  |  |  |  |  |  |  |  |

## 2. Chuyển đổi từ bản đồ khoanh đất

Để chuyển đổi dữ liệu bản đồ khoanh đất từ file .dgn chúng ta làm như sau

Trên menu ta chọn **Cập nhật dữ liệu→Chuyển đổi dữ liệu**, phần mềm sẽ hiện ra cửa sổ chúng ta click **Chọn file** để chọn file .dgn xã mình muốn chuyển đổi

| Chọn file bản đồ khoanh đất (*. | .dgn) | C:\Users\htapro\Downloads\xa Hat I | Non.dgn                       | Chọn File |
|---------------------------------|-------|------------------------------------|-------------------------------|-----------|
| Tham số các lớp trên bàn đồ     |       |                                    |                               |           |
| Lớp đóng vùng khoanh đất:       | 30    |                                    | Lớp khu bảo tồn thiên nhiên:  | 28        |
| Lớp STT khoanh đất:             | 35    |                                    | Lớp khu đa dạng SH:           | 31        |
| Lớp loại đất:                   | 33    |                                    | Lớp đất khu dân cư nông thôn: | 6         |
| Lớp đối tượng SDD:              | 60    |                                    | Lớp đất khu đô thị:           | 12        |
| Lớp diện tích:                  | 54    |                                    | Lớp đất khu công nghệ cao:    | 14        |
| Lớp diện tích giao thông:       | 18    |                                    | Lôp đất khu kinh tế :         | 25        |
| Lớp loại đất đa mục đích:       | 36    |                                    | Lớp diện tích thủy lợi:       | 21        |

Sau khi quá trình chuyển đổi kết thúc chúng ta sẽ có dữ liệu trên bảng liệt kê khoanh đất, các biểu 01, 02, 03, 07, 08, 09, 11

#### 3. Nhập dữ liệu

Chúng ta cần nhập dữ liệu cho biểu 05b, và 06b, biểu 10, mã đối tượng kỳ trước cho bảng liệt kê khoanh đất, biểu bộ số liệu cũ cho biểu 12, biểu 01-CT21, biểu 05-CT21

#### Nhập dữ liệu biểu 05b

- Trên Menu Nhập dữ liệu thống kê chọn **Biểu 05 b** / **Đất được giao, thuê,** 

#### chuyển mục đích chưa sử dụng

Nhập các thông tin trong ô text sau đó click Lưu sẽ ra 1 bản ghi thông tin mới

| 🖷 Công cụ hỗ trợ phần mềm    | n thống kê kiểm kê - [Biểu 05 b / Đâ                            | ĩt được giao, thuê, chuyển mục đích ch   | iưa sử dụng]          | and the second second s | - No. 100                             | State of State of State             |                                |  |  |  |  |
|------------------------------|-----------------------------------------------------------------|------------------------------------------|-----------------------|----------------------------------------------------------------------------------------------------|---------------------------------------|-------------------------------------|--------------------------------|--|--|--|--|
| 🖳 Hệ thống Cập nhật ơ        | dữ liệu Bảng liệt kê khoanh đất                                 | Danh sách biểu mẫu 🛛 Nhập dữ liệ         | ệu thống kê 🛛 Thông t | in phiên bản                                                                                                    |                                       |                                     | - 8                            |  |  |  |  |
|                              | Đất được giao, thuê, chuyển mục đích chưa sử dụng               |                                          |                       |                                                                                                    |                                       |                                     |                                |  |  |  |  |
| Số khoanh đất, thủa đất: (*) | 02                                                              | Diện tích: 34                            |                       | Địa chỉ:                                                                                                    | Đội 4 - Hát Môn - Phúc Thọ - Hà Nội   |                                     |                                |  |  |  |  |
| Chủ sử dụng đất: (*)         | Bùi Hũu Văn                                                     |                                          |                       | Đối tượng sử dụng:                                                                                                    | GDC - Hộ gia đình, cá nhân trong nước |                                     | -                              |  |  |  |  |
| Loại đất hiện trạng:         | LUA - Đất trồng lúa                                             |                                          | •                     | Loại đất theo quyết định:                                                                                                    | LUA - Đất trồng lúa                   |                                     | -                              |  |  |  |  |
|                              | Thêm mởi Lưu Xóa Hừy bó                                         |                                          |                       |                                                                                                    |                                       |                                     |                                |  |  |  |  |
| STT S                        | ố khoanh Tên người được gia<br>ất, thủa đất nhưng chưa thực hiệ | o, được thuê, được chuyển mục đích<br>ện | Mã đối tượng          | Địa chỉ                                                                                                    | Diện tích<br>thực hiện                | chưa Mã loại đất<br>(ha) hiện trạng | Mã loại đất theo<br>quyết định |  |  |  |  |
| 1 01                         | Nguyễn Quốc Thắng                                               |                                          | GDC                   | Đội 1 - Hát Môn - Phúc Thọ - Hà N                                                                                                    | λội 23.00                             | LUA                                 | LUA                            |  |  |  |  |

Để sửa thông tin trong biểu 5b ta làm như sau: Chọn 1 bản ghi chứa thông tin cần chỉnh sửa  $\rightarrow$  chỉnh sửa các thông tin trong cácô text  $\rightarrow$  click **Cập nhật** 

| 🖳 Ca | òng cụ hỗ trạ                 | ợ phần mềm   | n thống kê              | kiểm kê - [Biểu 05 b / Đã                  | ít được giao, thuê, cl       | huyển mục đích chu | ưa sử dụng] | No.                | survey door Manhood Name          | -                          | -                                |                           | _ 0 <mark>_</mark> ×           |
|------|-------------------------------|--------------|-------------------------|--------------------------------------------|------------------------------|--------------------|-------------|--------------------|-----------------------------------|----------------------------|----------------------------------|---------------------------|--------------------------------|
|      | Hệ thống                      | Cập nhật (   | dữ liệu                 | Bàng liệt kê khoanh đất                    | Danh sách biểu n             | nẫu Nhập dữ liệi   | u thống kê  | Thông tir          | phiên bản                         |                            |                                  |                           | - 8                            |
|      |                               | Nhập thố     | ong tin cầ              | n chỉnh sửa                                | Đất đ                        | ược giao, thu      | ıê, chuyểr  | n mục              | đích chưa sử dụng                 |                            |                                  |                           |                                |
| Số   | khoanh đất, th                | hủa đất: (*) | 03                      |                                            | Diện tích: 43.00             |                    |             |                    | Địa chỉ:                          | Đội 2 - Hát Môn - Phúc Thọ | - Hà Nội                         |                           |                                |
| Chi  | ù sử dụng đất:                | Nguyễn       | Hữu Công                |                                            |                              |                    |             | Đối tượng sử dụng: | GDC                               |                            |                                  | •                         |                                |
| Loa  | pại đất hiện trạng: LUA       |              |                         |                                            |                              |                    |             | •                  | Loại đất theo quyết định:         | LUA                        |                                  |                           | •                              |
|      | Thêm mới Cập nhật Xiáa Hủy bỏ |              |                         |                                            |                              |                    |             |                    |                                   |                            |                                  |                           |                                |
|      | STT                           | S<br>đ       | ő khoanh<br>át, thủa đấ | Tên người được giao<br>nhưng chưa thực hiệ | o, được thuê, được chi<br>ện | uyển mục đích      | Mã đối tư   | ợng                | Địa chỉ                           |                            | Diện tích chưa<br>thực hiện (ha) | Mã loại đất<br>hiện trạng | Mã loại đất theo<br>quyết định |
|      | 1                             | 01           |                         | Nguyễn Quốc Thắng                          |                              |                    | GDC         |                    | Đội 1 - Hát Môn - Phúc Thọ - Hà l | Nội                        | 23.00                            | LUA                       | LUA                            |
| Þ    | 2                             | 02           |                         | Nguyễn Hữu Công                            |                              |                    | GDC         |                    | Đội 2 - Hát Môn - Phúc Thọ - Hà l | Nội                        | 43.00                            | LUA                       | LUA                            |
|      |                               |              |                         | Û                                          |                              |                    |             |                    |                                   |                            |                                  |                           |                                |
|      |                               |              | Chọn<br>sửa             | bản ghi cần chỉnh                          |                              |                    |             |                    |                                   |                            |                                  |                           |                                |

Để xóa thông tin trong bảng 5b : Chọn 1 bản ghi chứa thông tin cần xóa→ click Xóa

| 🚽 Công | g cụ hỗ trợ phần mẽ     | m thống kê kiểm            | kê - [Biểu 05 b / Đấi                      | t được giao, thuê, d      | huyển mục đíc | :h chưa sử dụ | ng]         | -         | other Manual Sta          | -                               |                                  |                           | _ 0 <mark>_</mark> X           |
|--------|-------------------------|----------------------------|--------------------------------------------|---------------------------|---------------|---------------|-------------|-----------|---------------------------|---------------------------------|----------------------------------|---------------------------|--------------------------------|
| 🖳 Hé   | ệ thống Cập nhậi        | t dữ liệu Bảng             | liệt kê khoanh đất                         | Danh sách biểu            | mẫu Nhập d    | lữ liệu thống | kê Thông    | tin phiên | ı bản                     |                                 |                                  |                           | - 8                            |
|        |                         |                            |                                            | Đất đ                     | ược giao,     | thuê, ch      | uyển mụ     | c đích    | n chưa sử dụng            |                                 |                                  |                           |                                |
| Số kho | oanh đất, thủa đất: (*) | 02                         |                                            | Diện tích: 43.00          |               |               |             | f         | Địa chỉ:                  | Đội 2 - Hát Môn - Phúc Thọ - Hà | Nội                              |                           |                                |
| Chủ sử | ừ dụng đất: (*)         | Nguyễn Hữu Ci              | ông                                        |                           |               |               |             | ŧ         | Đối tượng sử dụng:        | GDC                             |                                  |                           | •                              |
| Loại đ | ât hiện trạng:          | LUA                        |                                            |                           |               |               | •           | L         | Loại đất theo quyết định: | LUA                             |                                  |                           | •                              |
|        |                         |                            |                                            |                           | Thêm mới      | Cập nhật      | Xóa         | a )       | Hủy bỏ                    |                                 |                                  |                           |                                |
|        | STT                     | Số khoanh<br>đất, thủa đất | Tên người được giao<br>nhưng chưa thực hiệ | , được thuê, được ch<br>n | uyển mục đích | Má            | ă đối tượng | Địa ch    | ni                        |                                 | Diện tích chưa<br>thực hiện (ha) | Mã loại đất<br>hiện trạng | Mã loại đất theo<br>quyết định |
|        | 1                       | 01                         | Nguyễn Quốc Thắng                          |                           |               | GD            | С           | Đội 1 -   | Hát Môn - Phúc Thọ - Hà I | Nội                             | 23.00                            | LUA                       | LUA                            |
| •      |                         |                            | Nguyễn Hữu Công                            |                           |               |               |             |           |                           |                                 |                                  |                           |                                |

Nhập dữ liệu biểu 06b

- Biểu 06 b / Đất chuyển mục đích chưa sử dụngkhác hồ sơ địa chính

Tương tự như nhập biểu 05b, sau khi nhập thông tin chọn Lưu để thêm mới dữ liệu.

| 🖳 Công cụ hỗ trợ   | phần mềm thống kẻ | kiểm kê - [Đất chuyển mục đíc | h sử dụng khác hồ sơ địa   | :hính]           | a line land     | And Manhood Street,      |                                        |           | _ 0 <u>_</u> X |
|--------------------|-------------------|-------------------------------|----------------------------|------------------|-----------------|--------------------------|----------------------------------------|-----------|----------------|
| 🖳 Hệ thống         | Cập nhật dữ liệu  | Bàng liệt kê khoanh đất 🛛 Da  | nh sách biểu mẫu 🛛 Nhập    | dữ liệu thống kê | Thông tin phiên | bản                      |                                        |           | - 8            |
|                    |                   |                               | Đất chuyển mụ              | c đích sử dụn    | ıg khác hồ s    | ơ địa chính              |                                        |           |                |
| Người sử dụng: (*) | Phạm Quang Trung  |                               |                            |                  |                 | Mã đối tượng: (*)        | GDC - Hộ gia đình, cá nhân trong nuiớc |           | •              |
| Diện tích (")      | 35                | Loại đất hiện trạng: (*)      | CLN - Đất trồng cây lâu nă | im               | •               | Loại đất theo hồ sơ: (*) | CLN - Đất trồng cây lâu năm            |           |                |
| Ghi chú:           | Chủ hộ            |                               |                            |                  |                 |                          |                                        |           |                |
|                    |                   |                               | Thêm mới                   | Lúu              | Xóa             | Hủy bỏ                   |                                        |           |                |
| STT                | Chủ sử dụng       | l đất                         | Mã đối tượng               | ) Mã loại đất H  | r               |                          | Mã loại đất HSDC                       | Diện tích | Ghi chú        |
| ▶ 1                | Đặng Thanh        | Bình                          | GDC                        |                  |                 |                          |                                        |           | Chủ hộ         |
|                    |                   |                               |                            |                  |                 |                          |                                        |           |                |

Để sửa thông tin trong biểu 6b : Chọn 1 bản ghi chứa thông tin cần chỉnh sửa $\rightarrow$  chỉnh sửa các thông tin trong cácô text  $\rightarrow$  click **Cập nhật** 

| 💡 Có | ng cụ hỗ trợ                                                         | phần mềm thống kê kiểm k    | ê - [Đất chuyển mục đích | n sử dụng khác hồ sơ địa chi | nh]             | Name of Street or other     |                  |           | - 0 <mark>-</mark> × |  |  |  |
|------|----------------------------------------------------------------------|-----------------------------|--------------------------|------------------------------|-----------------|-----------------------------|------------------|-----------|----------------------|--|--|--|
| •    | l lê thống                                                           | Cập nhật dữ liệu 🛛 Bảng liệ | it kê khoanh đất 🛛 Dan   | ih sách biểu mẫu 🛛 Nhập đ    | ữ liệu thống kê | Thông tin phiên bản         |                  |           | _ 7                  |  |  |  |
|      | Chính sửa thông tin Đất chuyển mục đích sử dụng khác hồ sơ địa chính |                             |                          |                              |                 |                             |                  |           |                      |  |  |  |
| Ngu  | iði sử dung: (*                                                      | Nguyễn Trong Hoàng          |                          |                              |                 | Mã đối tương: (*)           | GDC              |           | ÷                    |  |  |  |
| Diệ  | rtích (*)                                                            | 54.00                       | Luại đất hiện trạng. (*) | LUA                          |                 | ▼ Lugi ປໍລີເປາະບ1ເບັລປ. (*) | LUA              |           | Ŧ                    |  |  |  |
| Ghi  | chú:                                                                 | Chủ hộ                      |                          |                              |                 |                             |                  |           |                      |  |  |  |
|      |                                                                      |                             |                          |                              |                 |                             |                  |           |                      |  |  |  |
|      |                                                                      |                             |                          | I hõm mới                    | Gặp nhật        | Xôa Hủy bở                  |                  |           |                      |  |  |  |
|      | STT                                                                  | Chủ sử dụng đất             |                          | Mã đối tượng                 | Mã loại đất HT  |                             | Mă loại đất HSDC | Diện tích | Ghi chú              |  |  |  |
|      | 1                                                                    | Đăng Thanh Bình             |                          | GDC                          | LUA             |                             | LUA              | 43.00     | Chủ hô               |  |  |  |
| F    | 2                                                                    | Nguyễn Trọng Châu           |                          | GDC                          |                 |                             |                  | 54.00     | Chủ hộ               |  |  |  |
|      |                                                                      | Chọn bản ghi cần sửa        |                          |                              |                 |                             |                  |           |                      |  |  |  |

Để xóa thông tin trong bảng 6b : Chọn 1 bản ghi chứa thông tin cần xóa→ click Xóa

| 🧧 Công cụ hỗ trợ  | - Công cụ hỗ trợ phần mằm thống kể kiểm kẻ - [Đất chuyển mục đích sử dụng khác hỗ sơ địa chính] |                          |                       |                    |                    |                          |                  |           |         |  |  |  |
|-------------------|-------------------------------------------------------------------------------------------------|--------------------------|-----------------------|--------------------|--------------------|--------------------------|------------------|-----------|---------|--|--|--|
| 🖳 Hệ thống        | Cập nhật dữ liệu Bảng                                                                           | liệt kê khoanh đất 🛛 Dan | h sách biểu mẫu 🛛 Nhậ | p dữ liệu thống kê | Thông tin phiên bả | in                       |                  |           | - 8     |  |  |  |
|                   | Đất chuyển mục đích sử dụng khác hồ sơ địa chính                                                |                          |                       |                    |                    |                          |                  |           |         |  |  |  |
| Người sử dụng: (* | ) Nguyễn Trọng Châu                                                                             |                          |                       |                    |                    | Mã đối tượng: (*)        | GDC              |           | •       |  |  |  |
| Diện tích (*)     | 54.00                                                                                           | Loại đất hiện trạng: (*) | LUA                   |                    | •                  | Loại đất theo hồ sơ: (*) | LUA              |           |         |  |  |  |
| Ghi chú:          | Chủ hộ                                                                                          |                          |                       |                    |                    |                          |                  |           |         |  |  |  |
|                   |                                                                                                 |                          |                       |                    |                    |                          |                  |           |         |  |  |  |
|                   |                                                                                                 |                          | Thêm mới              | Cập nhật           | Xóa                | Hủy bỏ                   |                  |           |         |  |  |  |
| STT               | Chủ sử dụng đất                                                                                 |                          | Mã đối tượn           | ıg Mã loại đất HT  |                    |                          | Mã loại đất HSDC | Diện tích | Ghi chú |  |  |  |
| 1                 | Đặng Thanh Bình                                                                                 |                          | GDC                   | LUA                |                    | L                        | UA               | 43.00     | Chủ hộ  |  |  |  |
| ▶ 2               | Nguyễn Trọng Châi                                                                               |                          | GDC                   |                    |                    |                          |                  | 54.00     | Chủ hộ  |  |  |  |
|                   |                                                                                                 |                          |                       |                    |                    |                          |                  |           |         |  |  |  |

#### Nhập dữ liệu biểu 10

#### - Biểu 10 / Nhập mã loại đất kỳ trước

Chọn Khoanh đất bên trái điền loại đất và diện tích đất kỳ trước trong ô text sau đó click thêm mới. Có thể tìm kiếm STT khoanh đất để tìm đến khoanh đất cần nhập.

| 🖳 Công cụ hỗ trợ phần mềm thống                                                                         | kê kiểm kê - [Biểu 10 / Nhập | o mã loại đất kỳ trước]               | No. No. of Concession, Name | or Name and Address of the Owner, | man of the local division of the local division of the local divis |     |
|----------------------------------------------------------------------------------------------------|------------------------------|---------------------------------------|-----------------------------|-----------------------------------|----------------------------------------------------------------------------------------------------|-----|
| 💀 Hệ thống Cập nhật dữ liệu                                                                             | Bàng liệt kê khoanh đất      | Danh sách biểu mẫu                    | Nhập dữ liệu thống kê       | Thông tin phiên bản               |                                                                                                    | _ 8 |
| Danh sách khoanh đất                                                                                    | Tim kiếm                     | Mã loại đất kỳ trước :<br>Diện tích : | LUK<br>23                   | •                                 | Thêm mởi     Cập nhật     Xóa                                                                                                    |     |
| STT KD: 1 - ONT - 8622.60 (m2)<br>STT KD: 2 - ONT - 11508.60 (m2)                                       |                              | Mã loại đất kỳ trước                  |                             |                                   | Diện tích (m2)                                                                                                    |     |
| STT KD: 3 - ONT - 16670.30 (m2)                                                                         | •                            | LUK                                   |                             |                                   | 23.00                                                                                                    |     |
| STT KD: 5 - NHK - 27980.80 (m2)                                                                         | E                            |                                       |                             |                                   |                                                                                                    |     |
| STT KD: 6 - NTD - 1523.60 (m2)<br>STT KD: 7 - MVT - 15573.40 (m2)                                       |                              |                                       |                             |                                   |                                                                                                    |     |
| STT KD: 8 - DCS - 13143.30 (m2)<br>STT KD: 9 - NCS - 13846.10 (m2)                                      |                              |                                       |                             |                                   |                                                                                                    |     |
| STT KĐ: 10 - NTD - 3321.30 (m2)<br>STT KĐ: 11 - DRA - 1068.50 (m2)                                      |                              |                                       |                             |                                   |                                                                                                    |     |
| STT KD: 12 - PNK - 9122.40 (m2)<br>STT KD: 13 - TIN - 38095.50 (m2)<br>STT KD: 14 - SON - 26331 30 (m2) |                              |                                       |                             |                                   |                                                                                                    |     |

#### Nhập mã đối tượng kỳ trước

#### - Mã đối tượng kỳ trước

Chọn khoanh đất sau đó nhập mã kỳ trước vào ô text  $\rightarrow$  Cập Nhật

| 🖳 C | ông cụ hỗ trợ pl | hần mềm thống kê kiểm kê -    | [Nhập mã đối tượng kỳ trước]       | New Yorkson of Con-   | in the Party Street Street | Margaret Street Tax            | 100 C 100 C |          | _ 0 <u>_ X</u> |
|-----|------------------|-------------------------------|------------------------------------|-----------------------|----------------------------|--------------------------------|----------------------------------------------------------------------------------------------------|----------|----------------|
|     | Hệ thống Cậ      | ip nhật dữ liệu 🛛 Bảng liệt l | kê khoanh đất 🛛 Danh sách biểu mẫu | Nhập dữ liệu thống kê | Thông tin phiên bản        |                                |                                                                                                    |          | - 8            |
| N   | hập số khoanh đá | R, loại đất :                 | Tim kiếm                           |                       |                            | Nhập mã đối tượng kỳ trước : 🛛 | IBQ                                                                                                    | Cập nhật | Hủy bỏ         |
|     | STT KÐ           | Mã loại đất                   | Mã đối tượng Hiện trạng            |                       |                            | Mã đối tượng Kỳ trước          |                                                                                                    |          | Diện tích (m2) |
|     | 1                | ONT                           | GDC                                |                       |                            | UBQ                            |                                                                                                    |          | 8622.62        |
|     | 2                | ONT                           | GDC                                |                       |                            |                                |                                                                                                    |          | 11508.58       |
| ►   | 3                | ONT                           | GDC                                |                       |                            |                                |                                                                                                    |          | 16670.32       |
|     | 4                | MVR                           | GDC                                |                       |                            |                                |                                                                                                    |          | 61328.37       |
|     | _                |                               |                                    |                       |                            |                                |                                                                                                    |          |                |

Saukhi nhập mã loại đất kỳ trước thì trong biểu **Khoanh Đất Hiện Trạng** sẽ xuất hiện thông tin trong cột mã loại đất kỳ trước chúng ta vừanhập

| • <del>-</del> C            | ông cụ hỗ tr | ợ phần mềm thống | kê kiểm kê - [Bảng liệt kê kh | ioanh đất]           | And Personnell in which   | in the local day where the  | -                     |                     |           |  |  |
|-----------------------------|--------------|------------------|-------------------------------|----------------------|---------------------------|-----------------------------|-----------------------|---------------------|-----------|--|--|
|                             | Hệ thống     | Cập nhật dữ liệu | Bàng liệt kê khoanh đất       | Danh sách biểu mẫu   | Nhập dữ liệu thống kê     | Thông tin phiên bản         |                       |                     | _ @ >     |  |  |
| Bàng liệt kê khoanh đất xua |              |                  |                               |                      |                           |                             |                       |                     |           |  |  |
|                             | STT KÐ       | Diện tích (m2)   | Mã loại đất Hiện trạng        | Mã loại đất Kỳ trước | Mã loại đất sử dụng kết h | iợp Mã đối tượng hiện trạng | Mã đối tương kỳ trước | Mã khu vực tổng hợp | Ghi chú 🔨 |  |  |
| Þ                           | 1            |                  |                               |                      |                           |                             | UBQ                   |                     |           |  |  |
|                             | 2            | 11508.60         | ONT                           |                      |                           | GDC                         |                       |                     |           |  |  |
|                             | 3            | 16670.30         | ONT                           |                      |                           | GDC                         |                       |                     |           |  |  |
|                             | 4            | 61328.40         | MVR                           |                      |                           | GDC                         |                       |                     |           |  |  |
|                             | 5            | 27980.80         | NHK                           |                      |                           | GDC                         |                       |                     |           |  |  |
|                             | 6            | 1523.60          | NTD                           | LUK (23.00)          |                           | UBQ                         |                       |                     |           |  |  |
|                             | 7            | 15573.40         | MVT                           |                      |                           | GDC                         |                       |                     |           |  |  |
|                             | 8            | 13143.30         | DCS                           |                      |                           | GDC                         |                       |                     |           |  |  |

## Nhập bộ số liệu cũ

#### - Bộ số liệu cũ

Chọn khoanh đất sau đó nhập mã kỳ trước vào ô text  $\rightarrow$  Cập Nhật

| 🖳 Côi | ng cụ hỗ trợ phần    | mềm thống kê kiểm kê - [Nhập mã đố   | i tượng kỳ trước]       | New Yorkson of the    | in the local days in the | and the Real Property lies      | and the second second |                |
|-------|----------------------|--------------------------------------|-------------------------|-----------------------|--------------------------|---------------------------------|-----------------------|----------------|
| 🔛 I   | lệ thống Cập n       | hật dữ liệu 🛛 Bảng liệt kê khoanh đấ | t Danh sách biểu mẫu    | Nhập dữ liệu thống kê | Thông tin phiên bản      |                                 |                       | - 8            |
| Nh    | àp số khoanh đất, lo | ạiđat:                               | Tim kiếm                |                       |                          | Nhập mã đối tượng kỳ trước : UB | Cập nhật              | Hủy bỏ         |
|       | STT KÐ               | Mã loại đất                          | Mã đối tượng Hiện trạng |                       |                          | Mã đối tượng Kỳ trước           |                       | Diện tích (m2) |
|       | 1                    | ONT                                  | GDC                     |                       |                          | UBQ                             |                       | 8622.62        |
|       | 2                    | ONT                                  | GDC                     |                       |                          |                                 |                       | 11508.58       |
| •     | 3                    | ONT                                  | GDC                     |                       |                          |                                 |                       | 16670.32       |
|       | 4                    | MVR                                  | GDC                     |                       |                          |                                 |                       | 61328.37       |

Saukhi nhập mã loại đất kỳ trước thì trong biểu **Khoanh Đất Hiện Trạng** sẽ xuất hiện thông tin trong cột mã loại đất kỳ trước chúng ta vừanhập

| 🚽 Công cụ hỗ trợ phần mềm thống kẻ kiếm kẻ - [Bảng liệt kẻ khoanh đất] |                                                                                                    |                |                        |                      |                             |                         |                       |                     |         |  |
|------------------------------------------------------------------------|----------------------------------------------------------------------------------------------------|----------------|------------------------|----------------------|-----------------------------|-------------------------|-----------------------|---------------------|---------|--|
| •                                                                      | Hệ thống Cập nhật dữ liệu Bảng liệt kê khoanh đất Danh sách biểu mẫu Nhập dữ liệu thống kê Thông tin phiên bản |                |                        |                      |                             |                         |                       |                     |         |  |
|                                                                        | Bảng liệt kê khoanh đất                                                                                        |                |                        |                      |                             |                         |                       |                     |         |  |
|                                                                        | STT KĐ                                                                                                    | Diện tích (m2) | Mã loại đất Hiện trạng | Mã loại đất Kỳ trước | Mã loại đất sử dụng kết hợp | Mã đối tượng hiện trạng | Mã đối tương kỳ trước | Mã khu vực tổng hợp | Ghi chú |  |
| Þ                                                                      | 1                                                                                                    |                |                        |                      |                             |                         | UBQ                   |                     |         |  |
|                                                                        | 2                                                                                                    | 11508.60       | ONT                    |                      |                             | GDC                     |                       |                     |         |  |
|                                                                        | 3                                                                                                    | 16670.30       | ONT                    |                      |                             | GDC                     |                       |                     |         |  |
|                                                                        | 4                                                                                                    | 61328.40       | MVR                    |                      |                             | GDC                     |                       |                     |         |  |
|                                                                        | 5                                                                                                    | 27980.80       | NHK                    |                      |                             | GDC                     |                       |                     |         |  |
|                                                                        | 6                                                                                                    | 1523.60        | NTD                    | LUK (23.00)          |                             | UBQ                     |                       |                     |         |  |
|                                                                        | 7                                                                                                    | 15573.40       | MVT                    |                      |                             | GDC                     |                       |                     |         |  |
|                                                                        | 8                                                                                                    | 13143.30       | DCS                    |                      |                             | GDC                     |                       |                     |         |  |

# Nhập bộ số liệu cũ Chọn Nhóm loại đất,chọn bộ số liệu→ Chọn 1 loại đất→điền Tổng diện tích

| 🖷 Công cụ | hỗ trợ phần mềm  | thống kê kiểm kê - [Nhập bộ số liệu | cũ)                                       | and they bear in-      | statute water and           |       |            |
|-----------|------------------|-------------------------------------|-------------------------------------------|------------------------|-----------------------------|-------|------------|
| 🖳 Hệ thờ  | íng Cập nhật d   | ữ liệu Bảng liệt kê khoanh đất      | Danh sách biểu mẫu Nhập dữ liệu th        | ống kê Thông tin p     | hiên bản                    |       |            |
|           |                  |                                     | Tổng diện tích                            | : 123                  |                             |       |            |
|           | Nhóm loại đất :  | Nhóm đất phi nông nghiệp            | <b>.</b> ⊂                                | họn bộ số liệu : Thống | kê kiểm kê đất đai năm 2010 | •     | Lưu Hủy bỏ |
| Thú       | itự              | +                                   | Loại đất                                  |                        | Tổng diện tích              | Mă    |            |
| 2.1.1     |                  | Chọn nhóm loại đất                  | Đất ở tại nông thôn                       |                        | Chọn năr                    | n ONT |            |
| 2.1.3     | 2                |                                     | Đất ở tại đô thị                          |                        | 104.00                      | ODT   |            |
| 2.2.      | 1                |                                     | Đất xây dựng trụ sở cơ quan               |                        | 134.00                      | TSC   |            |
| ▶ 2.2.1   |                  |                                     | Đất quốc phòng                            |                        |                             |       |            |
| 2.2.3     |                  |                                     | Đất an ninh                               |                        |                             |       |            |
| 2.2.4     | L1               |                                     | Đất xây dựng trụ sở của tổ chức sự nghiệp |                        |                             | DTS   |            |
| 2.2.4     | I.2 Chọn loại đâ | ít                                  | Đất xây dựng cơ sở văn hóa                |                        |                             | DVH   |            |
| 2.2.4     | 1.3              |                                     | Đất xây dựng cơ sở dịch vụ xã hội         |                        | D                           |       |            |

## Nhập dữ liệu biểu 01 – CT21 kiểm kê hiện trạng đất lúa

## - Biểu 01 – CT21 / Kiểm kê hiện trạng đất lúa

Chúng ta cần nhập đồng thời cho 1 loại đất trong mục I và II(*lần đầu tiên, các lần tiếp theo không cần*)

| <b>.</b> | lệ thống 🛛 🔾 | lập nhật dữ liệu Bảng liệt kê khoanh đất Danh sách biểu mẫu Nhập dữ liệu thống kê Thông tin phiên bản                            |         |                      |                      | - 1              |
|----------|--------------|----------------------------------------------------------------------------------------------------|---------|----------------------|----------------------|------------------|
|          |              | Đất chuyện trồng lúa 23.00 Đất lúa nước còn lại 32.00                                                                            |         | Đất lúa nương 44.00  | T                    | hêm mới Cập nhật |
|          | STT          | Mục đích sử dụng đất                                                                                                    | Tổng số | Đất chuyên trồng lúa | Đất lúa nước còn lại | Đất lúa nương    |
|          | A            | Diện tích đất trồng lúa tính đến 31/12/2014                                                                                      | 343.47  | 332.68               | 5.74                 | 5.06             |
|          | 1            | Đất trồng lúa hiện có thuộc khu vực quy hoạch được bảo vệ đến năm 2020                                                           |         |                      |                      |                  |
|          | 2            | Đất trồng lúa hiện có thuộc quy hoạch chuyển sang mục đích khác trong thời gian 2015-2020                                        | 168     | 45.00                | 56.00                | 67.00            |
|          | В            | Diện tích đất trồng lúc chuyển sang mục đích khác trong 5 năm qua                                                                | 176.00  | 45.00                | 55.00                | 76.00            |
|          | 1            | Diện tích đất trồng lúc chuyển sang mục đích khác theo quyết định thu hồi đất giao đất, cho thuê đất,chuyển mục đích sử dụng đất | 77.00   | 22.00                | 23.00                | 32.00            |
|          | 1            | Chuyển sang đất trồng cây hàng năm khác                                                                                          | 77      | 22.00                | 23.00                | 32.00            |
|          | 2            | Chuyển sang đất trồng cây lâu năm                                                                                                |         |                      |                      |                  |
|          | 3            | Chuyển sang đất lâm nghiệp                                                                                                    |         |                      |                      |                  |
|          | 4            | Chuyển sang đất nuôi trồng thủy sản                                                                                              |         |                      |                      |                  |
|          | 5            | Chuyển sang đất ở                                                                                                    |         |                      |                      |                  |
|          | 6            | Chuyển sang đất kinh doanh phi nông nghiệp                                                                                       |         |                      |                      |                  |
|          |              | Trong đó sang : Đất khu công nghiệp                                                                                              |         |                      |                      |                  |
|          |              | Đất cụm công nghiệp                                                                                                    |         |                      |                      |                  |
|          |              | Chuyển sang đất khu chế xuất                                                                                                    |         |                      |                      |                  |
|          | 7            | Chuyển sang đất công trình sự nghiệp                                                                                             |         |                      |                      |                  |
|          |              | Trong đó chuyển sang đất sân gôn                                                                                                 |         |                      |                      |                  |
|          | 8            | Chuyển sang đất sử dụng vào các mục đích khác còn lại                                                                            |         |                      |                      |                  |
|          | 11           | Diện tích đất trồng lúa đã chuyển sang mục đích khác chưa lầm thủ tục theo quy định                                              | 99.00   | 23.00                | 32.00                | 44.00            |
| 0        | 1            | Chuyển sang đất trồng cây hàng năm khác                                                                                          | 99      | 23.00                | 32.00                | 44.00            |
| _        |              |                                                                                                    |         |                      |                      |                  |

Nhập dữ liệu biểu 05 – CT21 kiểm kê hiện trạng sử dụng đất bãi bồi ven biển

Biểu 05 – CT21 / Kiểm kê hiện trạng sử dụng đất bãi bồi ven biển
Chọn lloại đất đang sử dụng, nhập các loại diện tích. Chú ý : Diện tích trong ô Tổng số phải lớn hơn hoặc bằng diện tích đất trong 2 ô Tổ chức trong nước và Hộ gia đình , cá nhân

| 🖳 Ca         | òng cụ hỗ trợ phần mềm thốn | g kê kiểm kê  | - [Biểu 05-CT21 / Kiểm kê hiện trạng      | sử dụng đất bãi bồi ven biển ]                    |         | Courses in Married Str.                           | -                        |                          |                                                       | - 0 <mark>- ×</mark>                          |
|--------------|-----------------------------|---------------|-------------------------------------------|---------------------------------------------------|---------|---------------------------------------------------|--------------------------|--------------------------|-------------------------------------------------------|-----------------------------------------------|
| •            | Hệ thống Cập nhật dữ liệi   | u Bảng liệt   | kê khoanh đất 🛛 Danh sách biểu m          | ẫu Nhập dữ liệu thống kê                          | Thôn    | ıg tin phiên bản                                  |                          |                          |                                                       | - 8                                           |
| Log          | ii đất đang sử dụng         |               | Diện tích đã giao sử dụng                 |                                                   |         | Diện tích đã cho thuê sử dụng                     |                          |                          |                                                       |                                               |
| Đấ           | sàn xuất nông nghiệp        | -             | Tổ chức trong nước :                      |                                                   |         | Tổ chức trong nước :                              |                          | 33                       |                                                       |                                               |
|              |                             |               | Hộ gia đình, cá nhân : 24                 |                                                   | He      | Hộ gia đình, cá nhân :                            |                          | 43                       |                                                       |                                               |
| Thêm mới Lưu |                             | Хо́а          | Tổng số : 55                              |                                                   |         | Doanh nghiệp có vốn đầu tư nước ngoài (TVN) :     |                          | 52                       |                                                       |                                               |
|              |                             |               | Diện tích chưa giao, cho thuê sử dụng :   | 44                                                |         | Người Việt Nam định cư ở nước ngọi                | ăi <b>(</b> CNN) :       | 66                       |                                                       |                                               |
|              | Loại đất đang sử dụng       | Tổng diện tíc | ch Tổng số (Diện tích đã<br>giao sử dụng) | Tổ chức trong nước (Diện tích<br>đã giao sử dụng) | H<br>gi | ộ gia đình, cá nhân (Diện tích đã<br>iao sử dụng) | Tổng số (l<br>thuê sử dụ | Diện tích đã cho<br>Ing) | Tổ chức trong nước (Diện tích đã<br>cho thuê sử dụng) | Hộ gia đình, cá nhân (Đi<br>cho thuê sử dụng) |
| Þ            | Đất sản xuất nông nghiệp    | 293.00        | 55.00                                     | 24.00                                             | 23      | 1.00                                              | 194.00                   |                          | 43.00                                                 | 33.00                                         |

Xuất dữ liệu sau khi cập nhật dữ liệu

# 4. Xuất dữ liệu

Sau khi thực hiện xong các bước nhập thông tin chúng ta sẽ xuất dữ liệu ra 1 file dữ liệu

Trên menu chọn **Hệ Thống→Xuất dữ liệu** sau đó chọn nơi mình cần lưu dữ liệu

| 📲 Công cụ hỗ trợ phần mềm thống kê kiểm kê - [Bảng liệt kê khoanh đãt] |                              |          |                                                                                              |                         |                      |                             |                         |                       |                     |         |  |
|------------------------------------------------------------------------|------------------------------|----------|----------------------------------------------------------------------------------------------|-------------------------|----------------------|-----------------------------|-------------------------|-----------------------|---------------------|---------|--|
|                                                                        | Hệ thống Cập nhật dữ l       |          | dữ liệu Bảng liệt kê khoanh đất Danh sách biểu mẫu Nhập dữ liệu thống kê Thông tin phiên bản |                         |                      |                             |                         |                       | - 8                 |         |  |
| l                                                                      | Xuất dữ liệu<br>Nhập dữ liệu |          |                                                                                              | Bảng liệt kê khoanh đất |                      |                             |                         |                       |                     |         |  |
|                                                                        | Thoát                        |          | (m2)                                                                                         | Mã loại đất Hiện trạng  | Mã loại đất Kỳ trước | Mã loại đất sử dụng kết hợp | Mã đối tượng hiện trạng | Mã đối tượng kỳ trước | Mã khu vực tổng hợp | Ghi chú |  |
| Þ                                                                      | 1                            | 8622.60  |                                                                                              |                         |                      |                             |                         |                       |                     |         |  |
|                                                                        | 2                            | 11508.60 |                                                                                              | ONT                     |                      |                             | GDC                     |                       |                     |         |  |
|                                                                        | 3                            | 16670.30 |                                                                                              | ONT                     |                      |                             | GDC                     |                       |                     |         |  |
|                                                                        | 4                            | 61328.40 |                                                                                              | MVR                     |                      |                             | GDC                     |                       |                     |         |  |
|                                                                        | 5                            | 27980.80 |                                                                                              | NHK                     |                      |                             | GDC                     |                       |                     |         |  |
|                                                                        | 6                            | 1523.60  |                                                                                              | NTD                     | LUK (23.00)          |                             | UBQ                     |                       |                     |         |  |
|                                                                        | 7                            | 15573.40 |                                                                                              | MVT                     |                      |                             | GDC                     |                       |                     |         |  |